# Mise en service du module WiFi Balboa ControlMySpa

Informations module WiFi : PN 59304 Systèmes Balboa compatibles : Tous les systèmes de la série BP

/!\ Vous avez acheté le module Wifi ControlMySpa chez Tubs ? Nous vous conseillons de faire appel à votre installateur/technicien qui vous fournira son code CMS.

Si vous installez ControlMySpa vous-même ou que vous êtes installateur, et que vous n'avez pas de code CMS, contactez-nous et notre équipe se fera un plaisir de vous le délivrer.

### Connexion du kit

Le kit comprend 1 boîtier pour le spa relié au système de contrôle BP, 1 boîtier pour la maison, relié au routeur Wifi, 1 câble Ethernet et 1 cordon secteur.

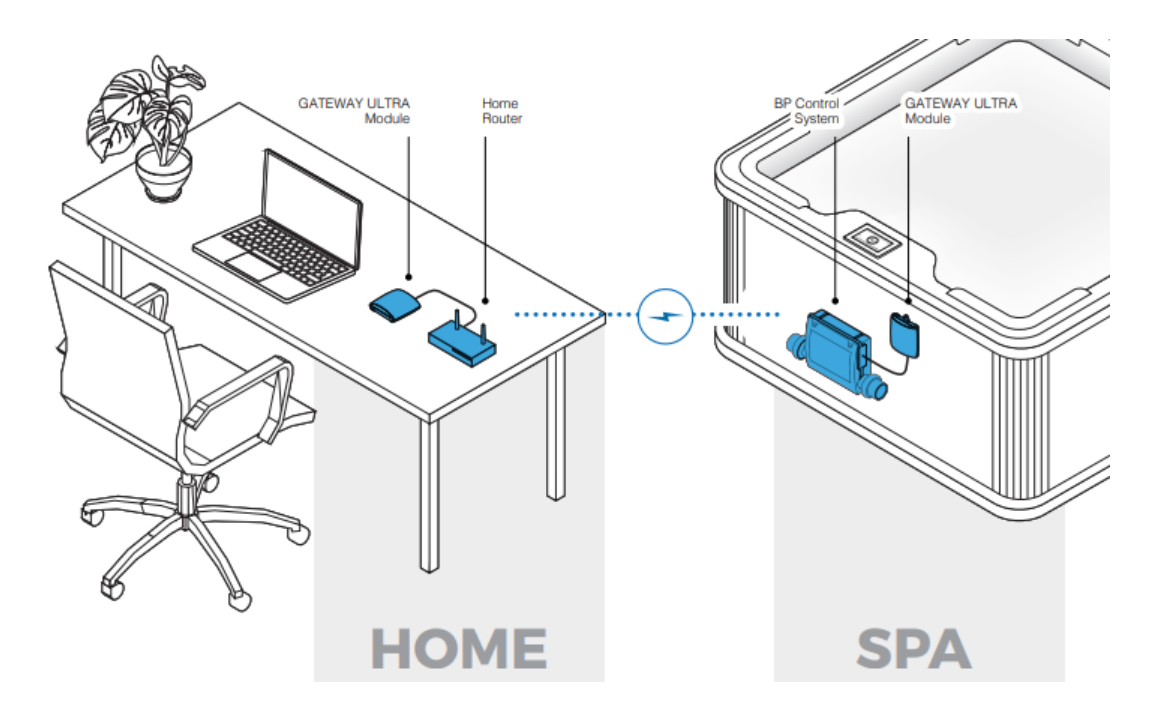

- 1. Installation du Module Home (branchement sur routeur)
  - 1 prise ethernet
  - 1 prise secteur 230V
  - Mise en marche du module au branchement de l'alimentation

#### 2. Installation Module Spa

- Branchement sur une des prises clavier "Main" du système BP

www.tubs.fr © 2021 Mont Blanc Spas

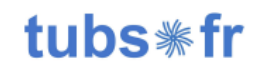

Version 1.0

#### 3. Mise en marche du spa

- Les modules doivent se trouver directement

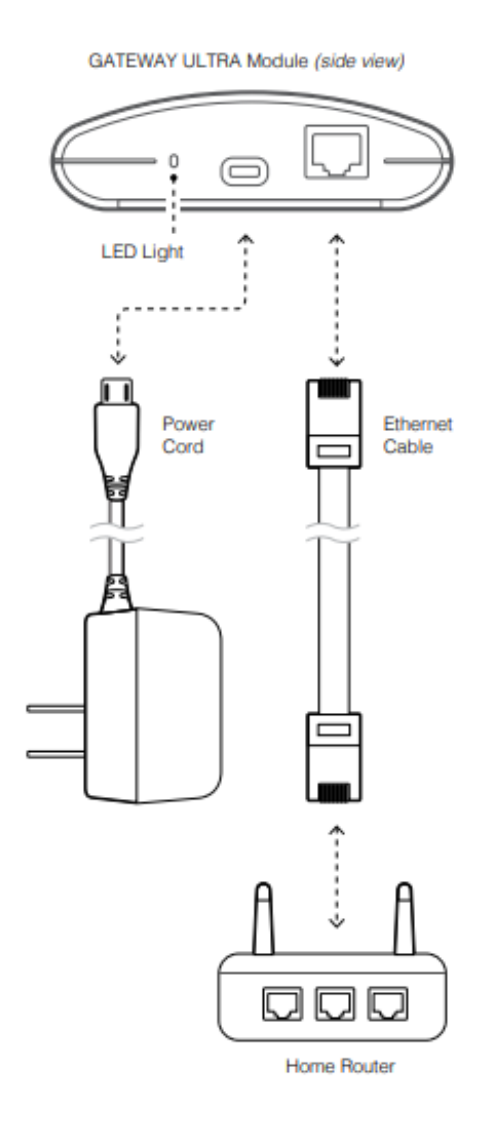

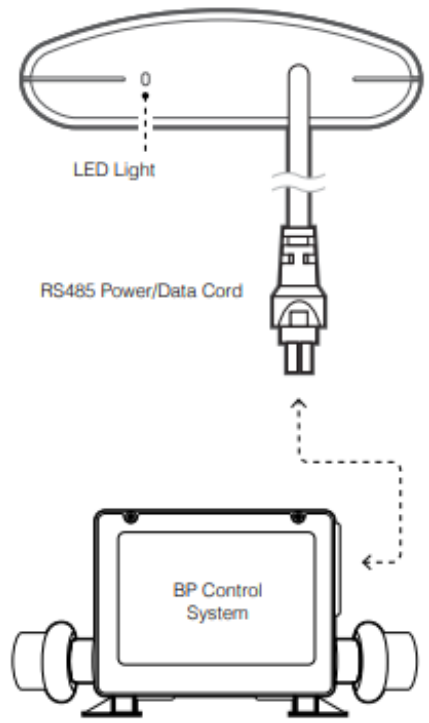

GATEWAY ULTRA Module (side view)

#### **Eclairage LED**

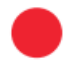

Rouge fixe : Les deux modules et le spa ne sont pas connectés.

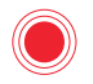

Rouge - Clignotant : Les modules de la maison et du spa sont connectés, mais aucune connexion n'est établie avec le système de contrôle du spa.

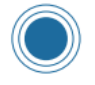

Bleu - Clignotant : La mise à jour du logiciel à distance est en cours. Ne pas débrancher l'alimentation.

www.tubs.fr © 2021 Mont Blanc Spas

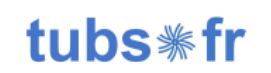

Version 1.0

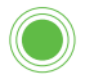

Vert - Clignotant : Les modules de la maison et du spa sont connectés, mais il n'y pas de connexion à Internet.

Vert fixe : le spa s'est connecté avec succès à Internet. Aucune erreur.

## Ouverture de l'application

Activer tout d'abord le bluetooth, le WiFi et la localisation sur votre smartphone/tablette.

1. Télécharger l'application "controlmyspa" sur votre smartphone ou votre tablette.

Pour un smartphone ou tablette Android "controlmyspa" sur Google Play App Store

Pour un iPhone ou iPad ((IOS/Apple) "controlmyspa" sur Google Play App Store

2. Nouveau "brancher mySpa"

3. Lancer Scan bluetooth (soyez le plus près possible du module du spa afin de faciliter la détection)

- 4. Détection directe du module
- 5. Créer un compte pour le spa
- 6. Entrer le code CMS

/!\ **Code CMS** : Le code CMS est une combinaison lettre/numéro à 8 chiffres que tous les propriétaires de spas doivent avoir pour utiliser les spas équipés du système ControlMySpa.

Le code CMS est obtenu auprès de votre revendeur/technicien. Les propriétaires de spas auront besoin de ce code CMS pour configurer et connecter leurs spas dans la base de données ControlMySpa.

Exemple de code CMS : ABC - 12345 ABC = code à 3 lettres unique à chaque fabricant de spas ou OEM. 12345 = code à 5 chiffres unique à chaque revendeur ou distributeur de spas.

- 7. Configuration du compte (nom, prénom, adresse etc.)
- 8. Nouveau Mot de passe
- 9. Validation du Mot de passe
- 10. Revenir à la page d'accueil puis cliquez sur "ControlMyspa"
- 11. Rentrer les Login renseignés au préalable
- 12. Accepter les termes et conditions
- 13. Vous voilà connectés au spa

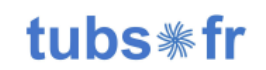